### Faire une recherche par image

### 1. Se rendre sur <u>https://images.google.com</u>

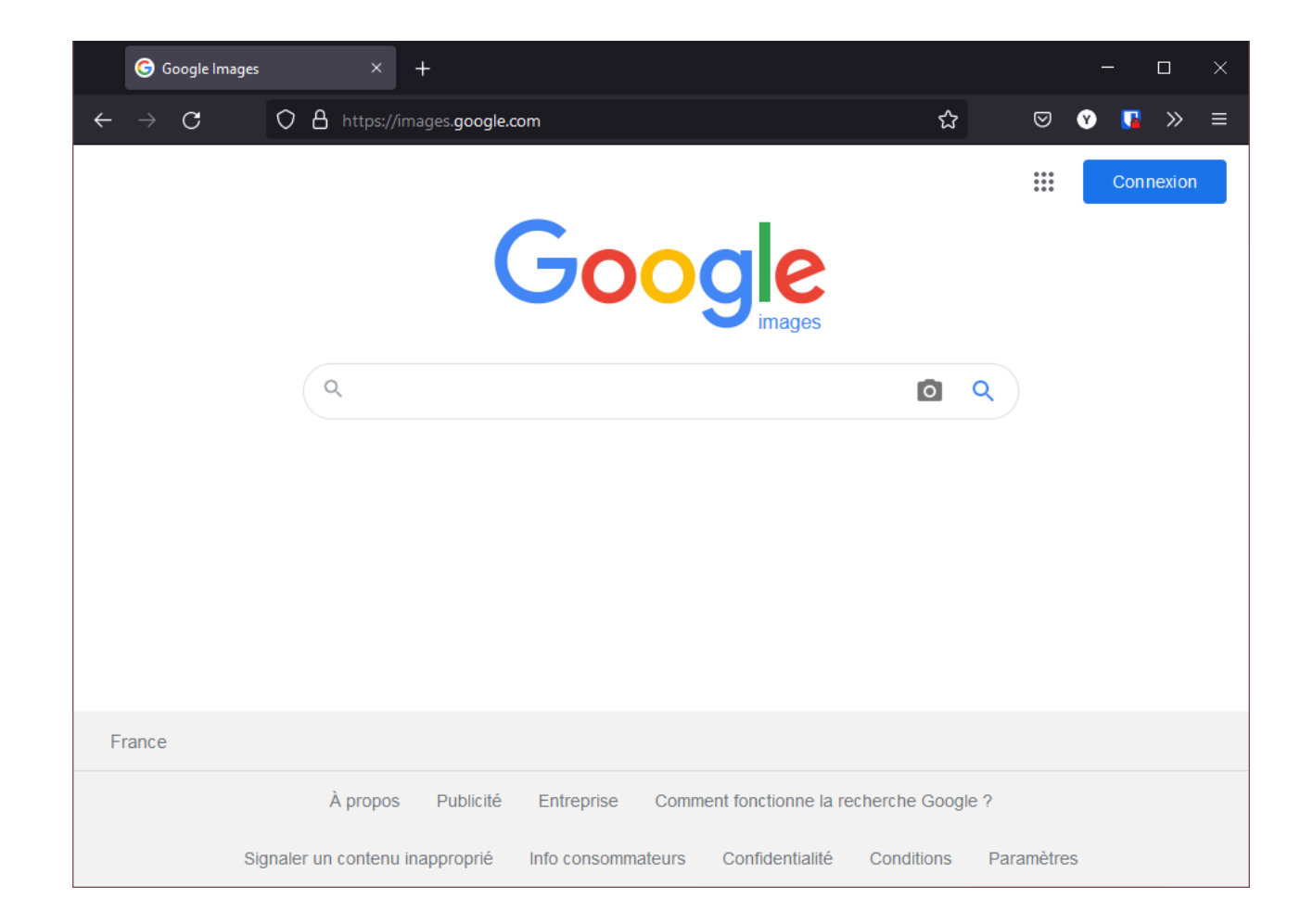

### 2. Cliquer sur l'icône d'appareil photo

| Google Images × +                                           |                               | ×                                                                                                    |
|-------------------------------------------------------------|-------------------------------|----------------------------------------------------------------------------------------------------|
| $\leftarrow$ $ ightarrow$ C A https://images.google.com     | ☆ 🛛 😗 🚺 ≫ 🗄                   |                                                                                                    |
| a                                                           | ges                           | Coogle Images   Coogle Images    Connexton Connexton C |
| France                                                      |                               |                                                                                                    |
| À propos Publicité Entreprise Comment fonction              | nne la recherche Google ?     | France  À propos  Publicit  Entraprise  Comment fonctionne la recherche Google 2                                                                                                    |
| Signaler un contenu inapproprié Info consommateurs Confider | tialité Conditions Paramètres | Signaler un contenu inapproprié Info consommateurs Confidentialité Conditions Paramètres                                                                                                    |

#### 3. Deux solutions pour choisir une image

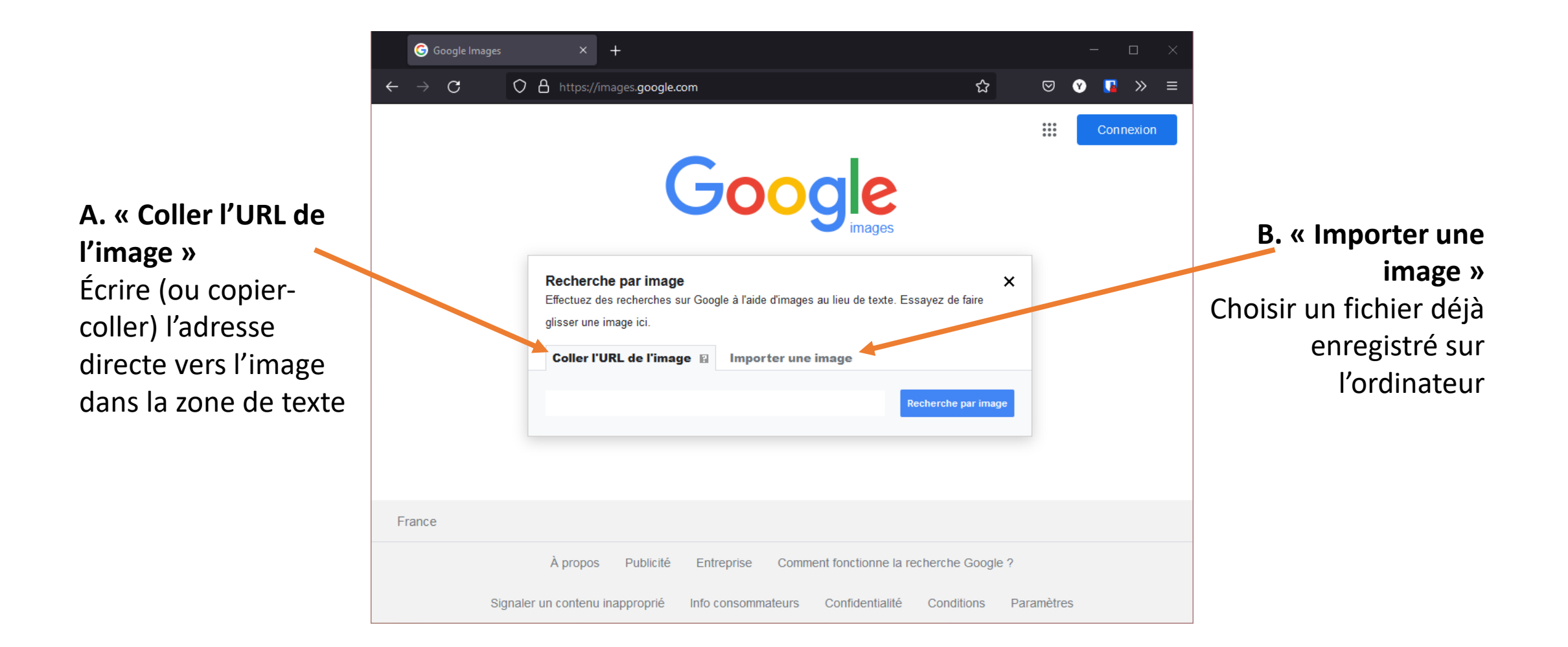

#### 3.A. Coller l'URL de l'image 1. Afficher l'image dans un autre onglet

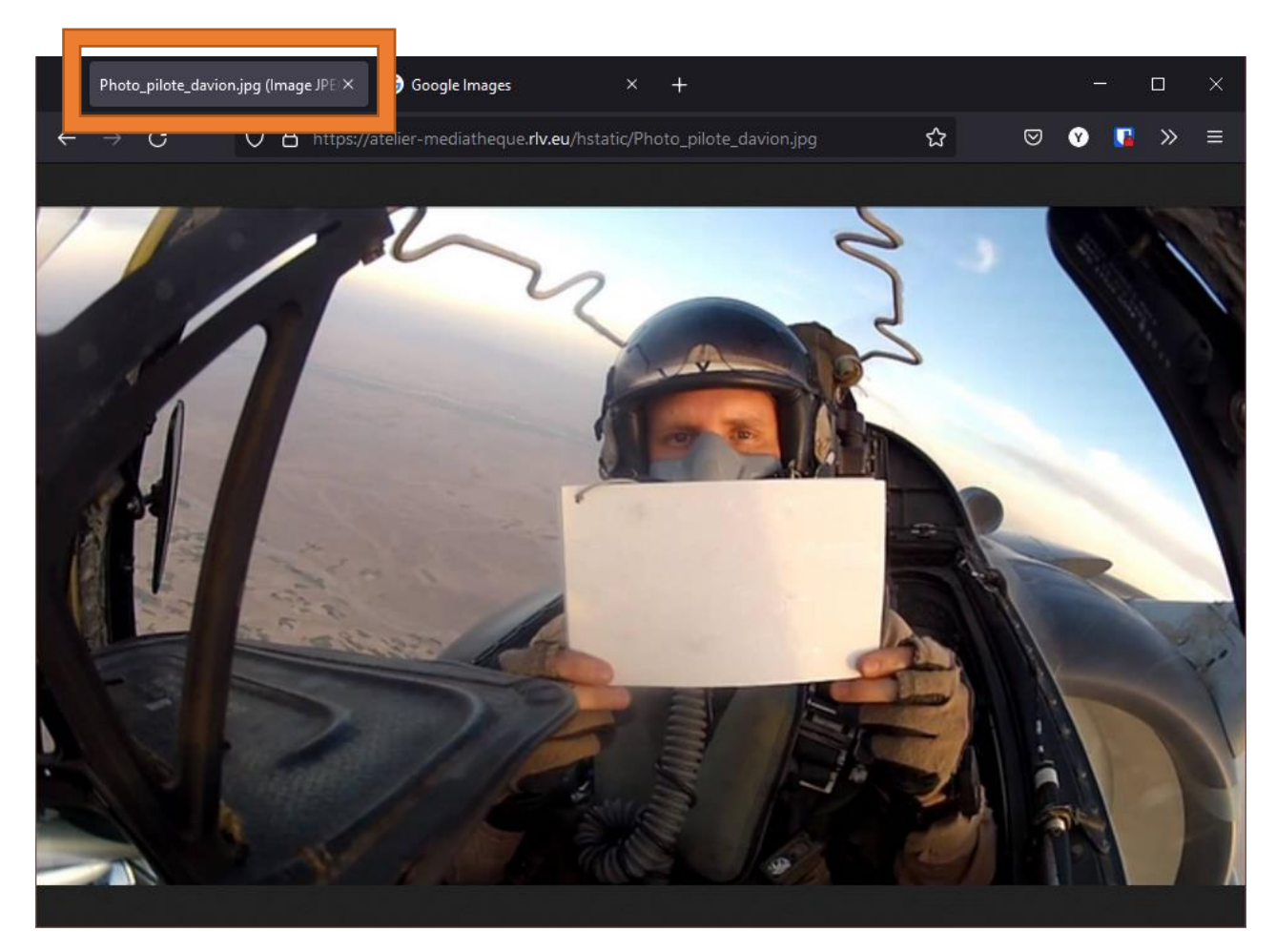

### 3.A. Coller l'URL de l'image2. Faire un clic droit dessus

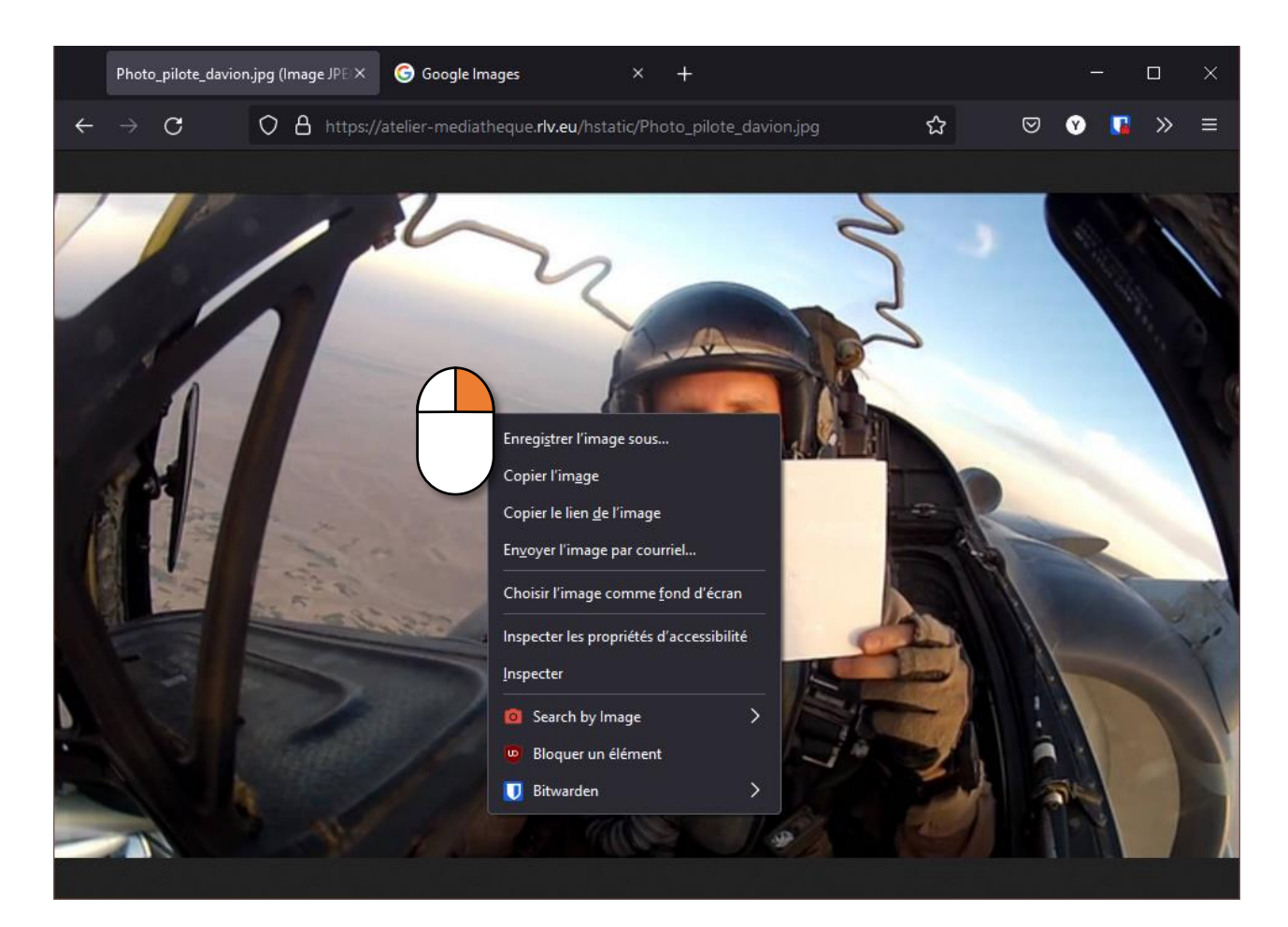

## 3.A. Coller l'URL de l'image3. Faire un clic gauche sur « Copier le lien de l'image »

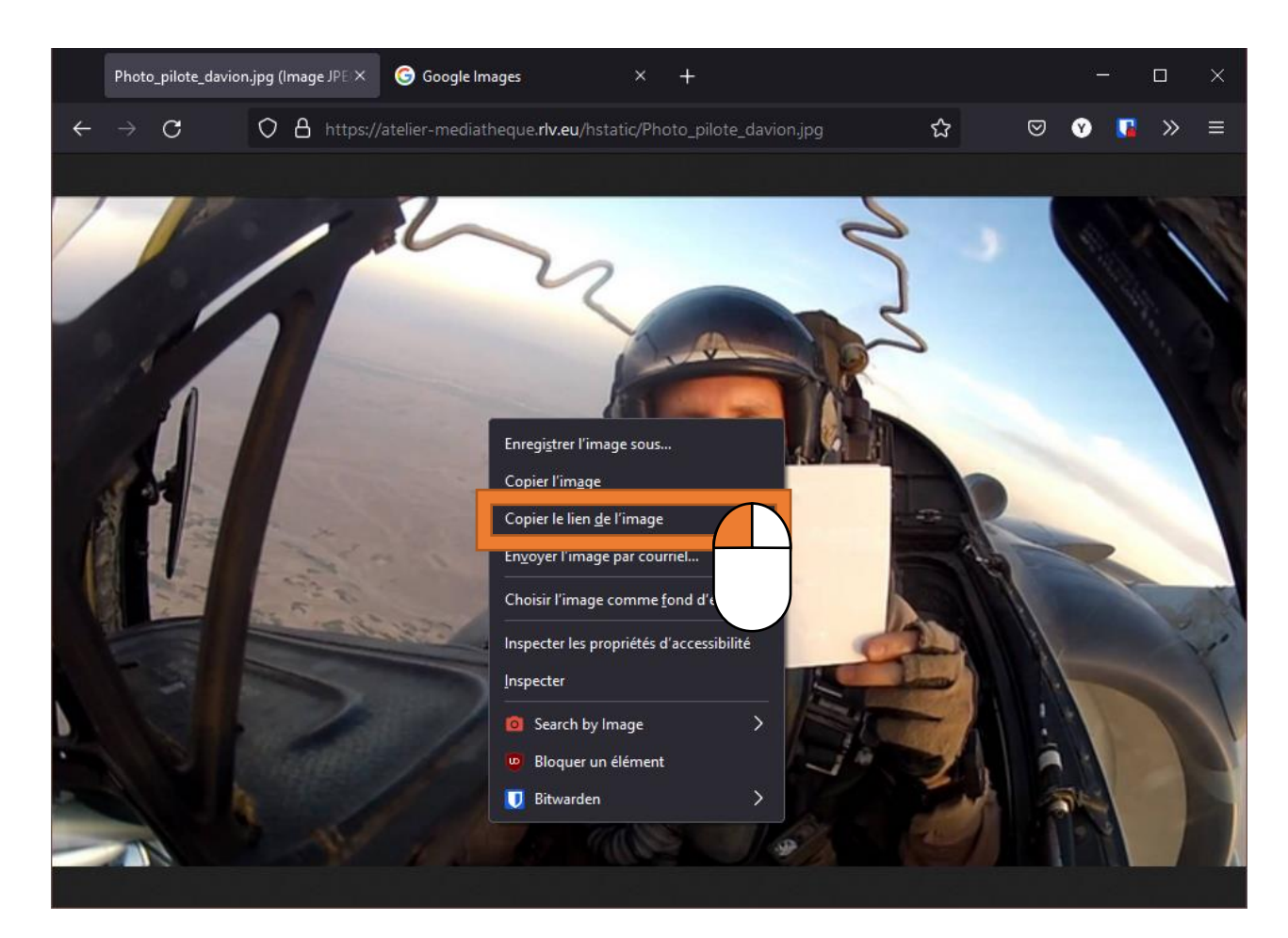

## 3.A. Coller l'URL de l'image4. Retourner sur l'onglet de Google Images

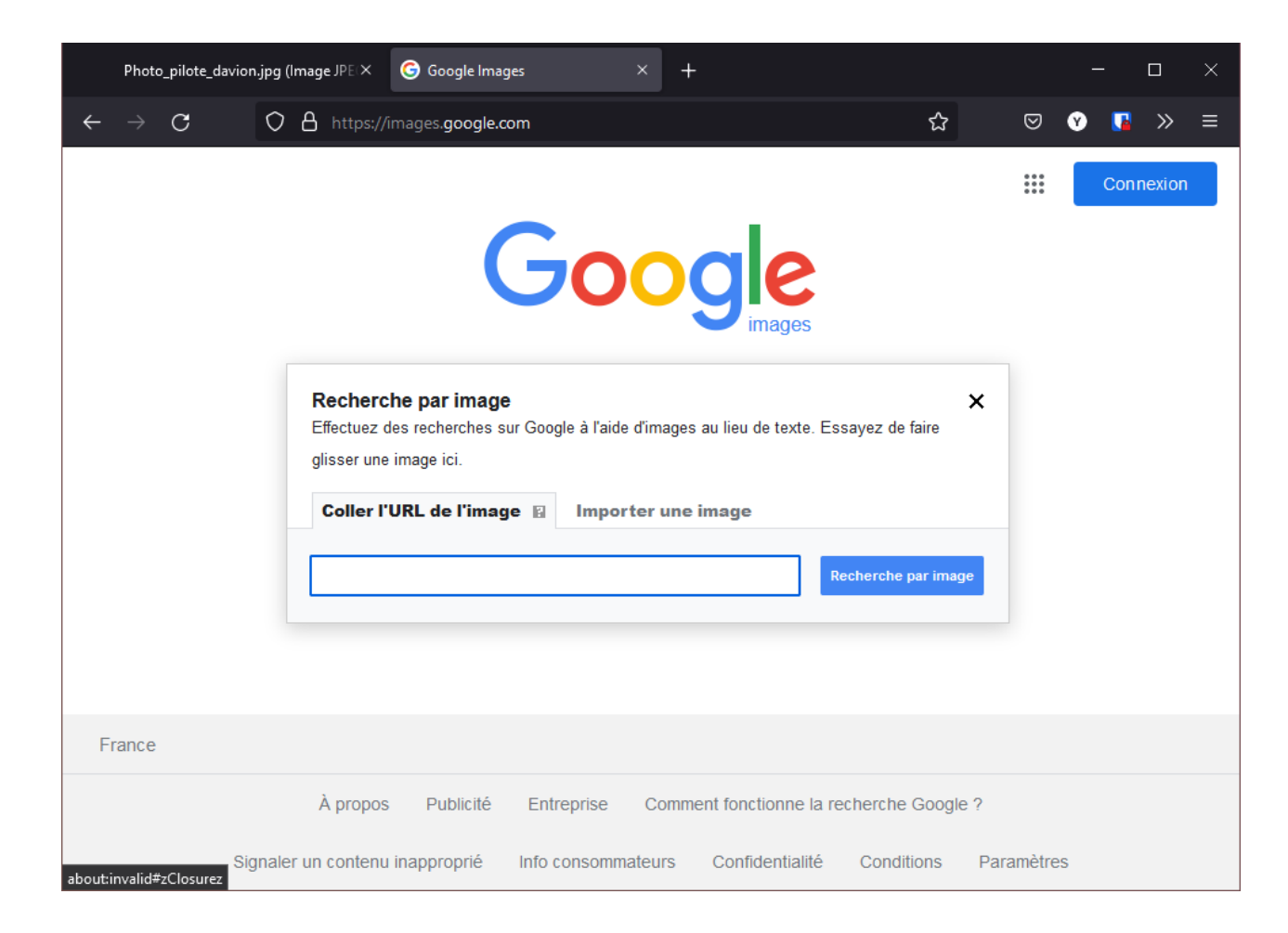

## 3.A. Coller l'URL de l'image5. Faire un clic droit dans la barre de recherche

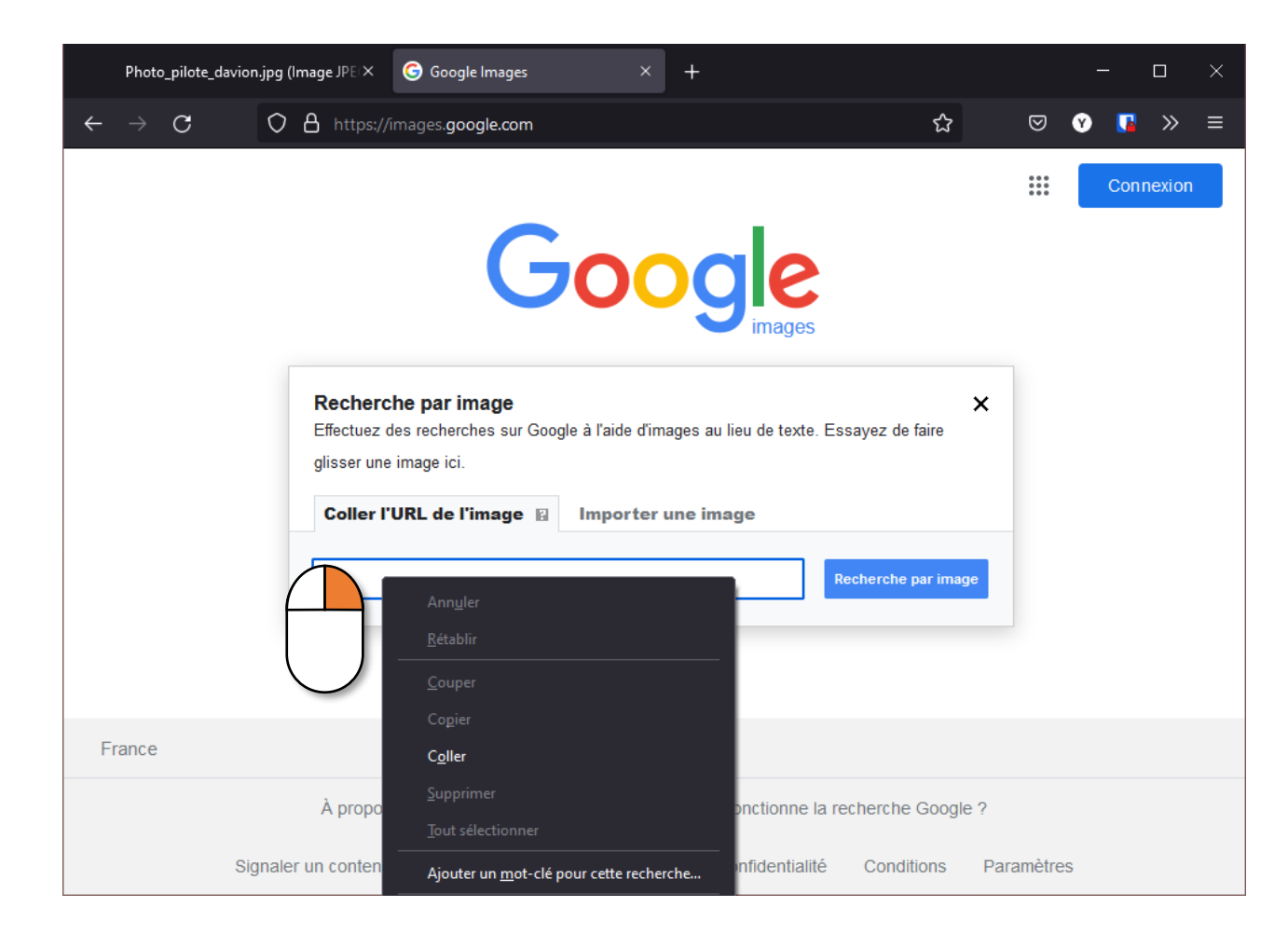

### 3.A. Coller l'URL de l'image6. Faire un clic gauche sur « Coller »

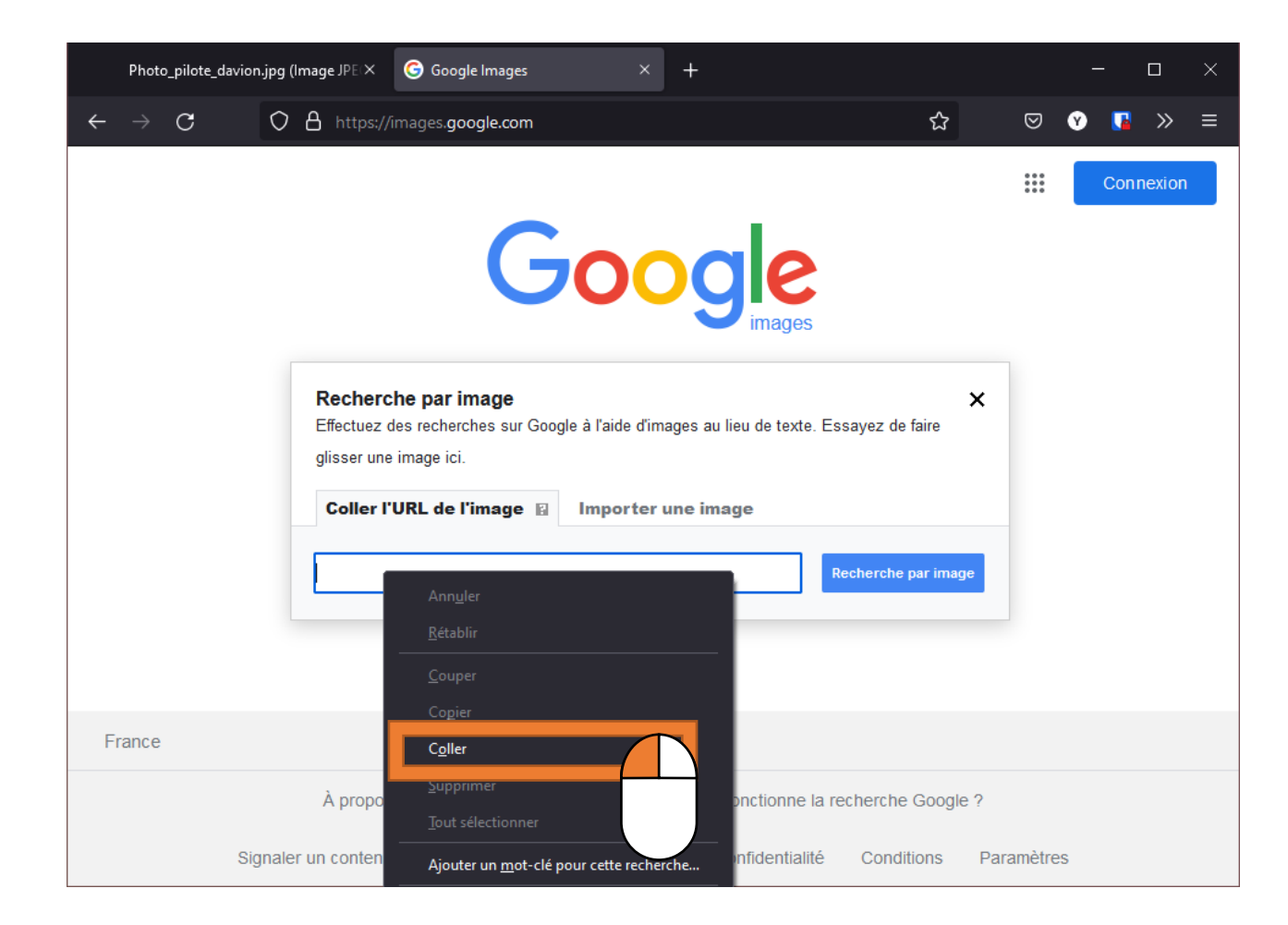

#### 3.A. Coller l'URL de l'image 7. Faire un clic gauche sur « Recherche par image »

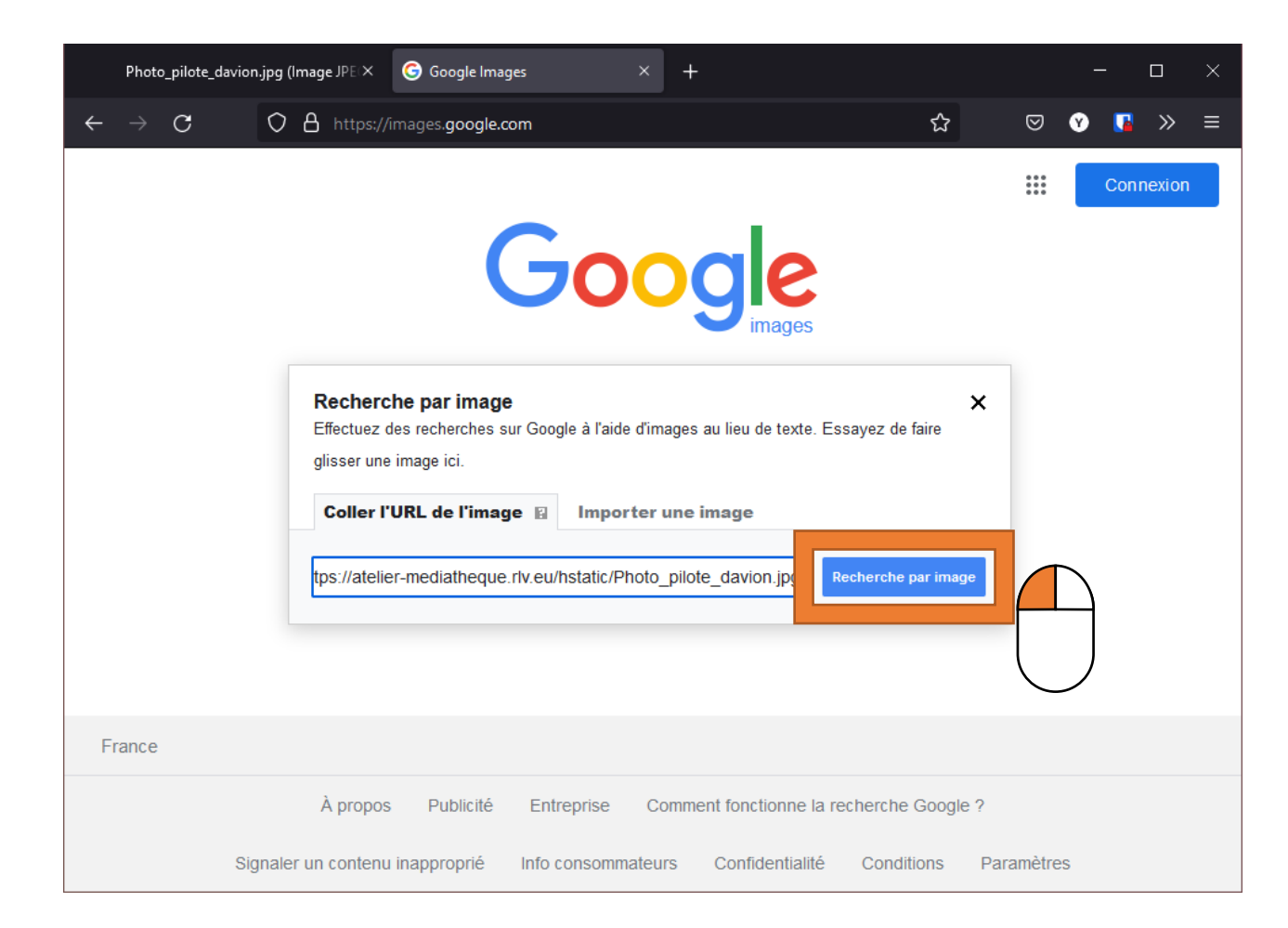

#### **3.B. Importer une image** 1. Faire un clic gauche sur « Importer une image »

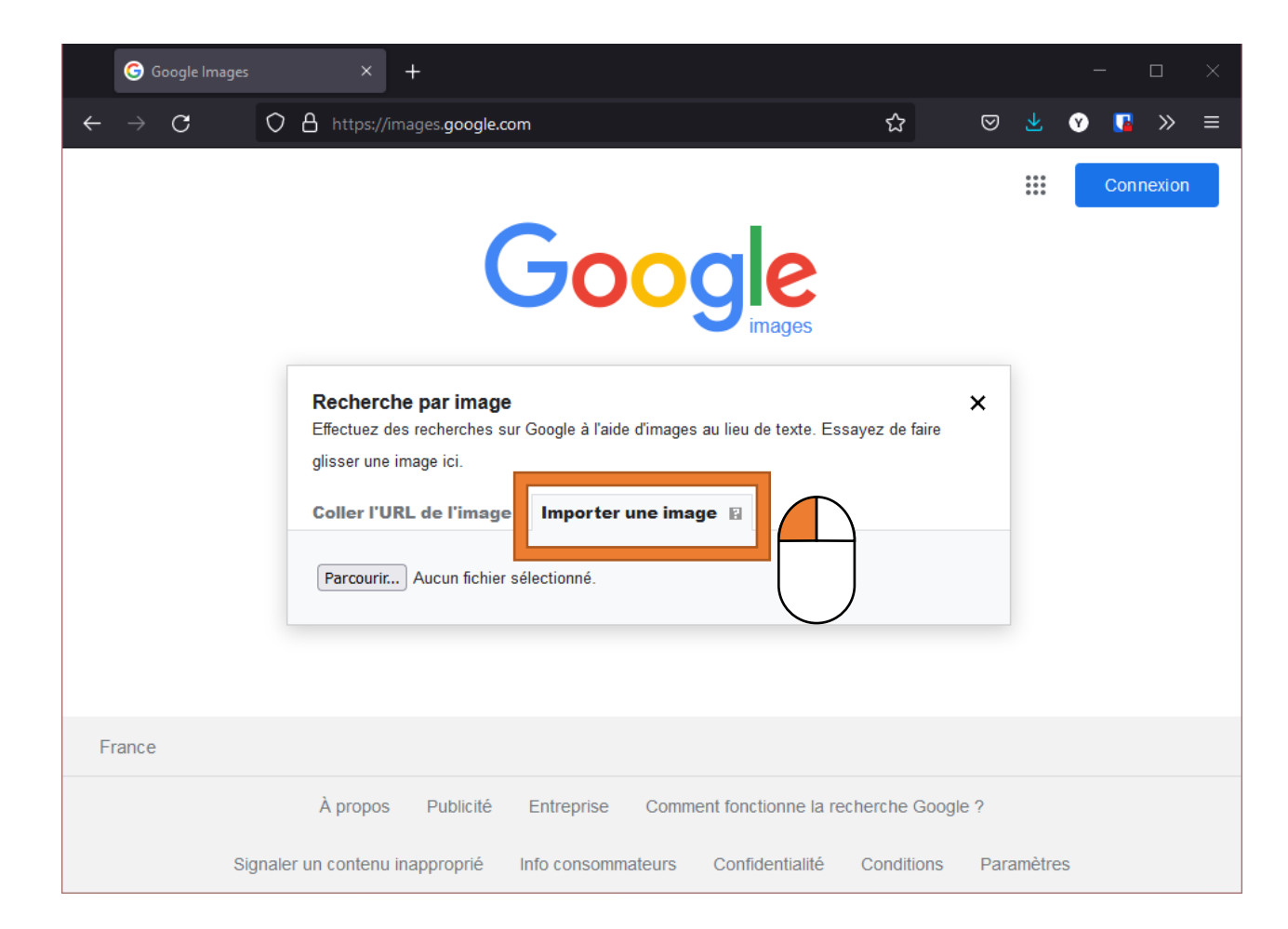

### 3.B. Importer une image2. Faire un clic gauche sur « Parcourir »

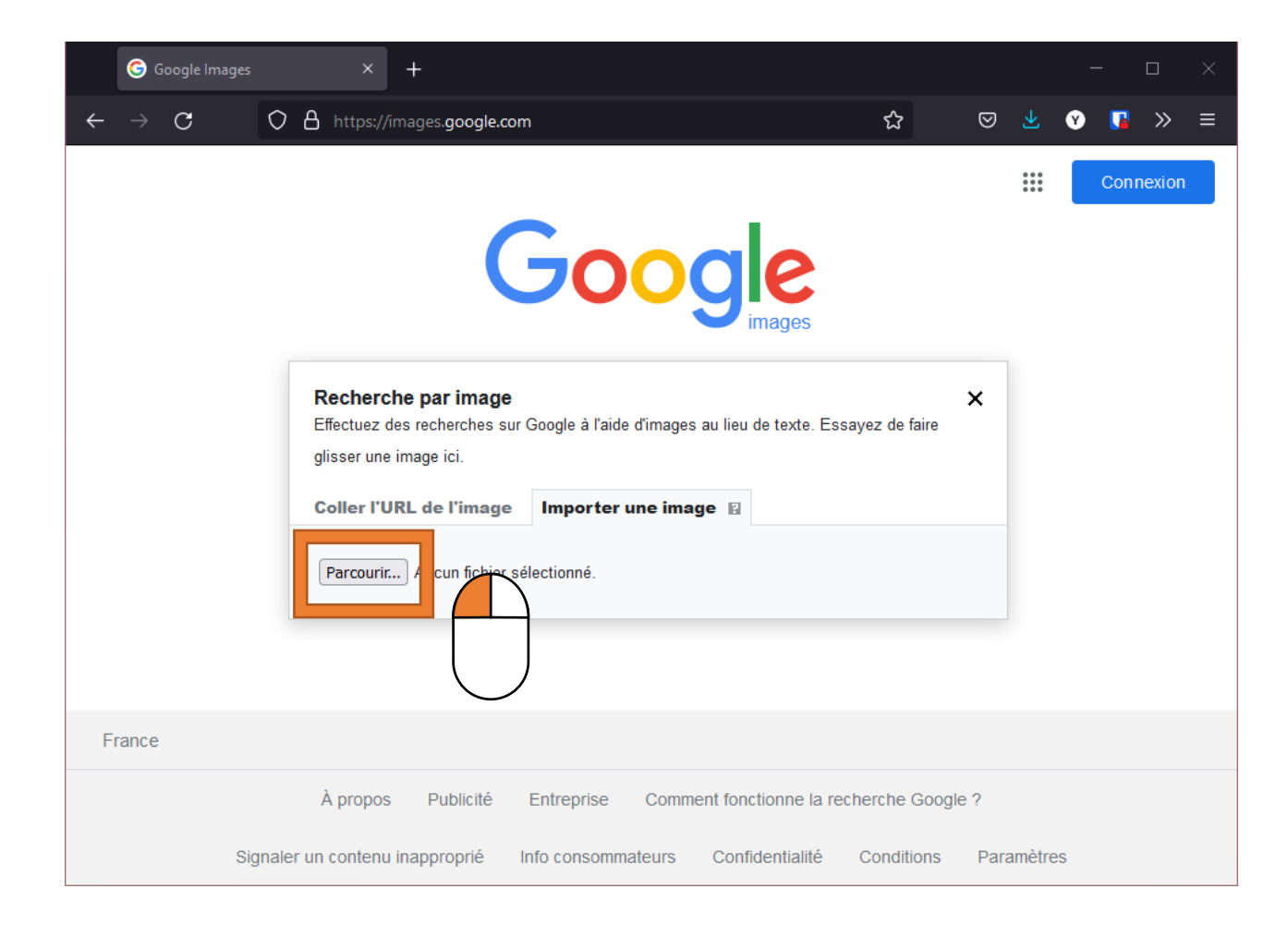

## 3. Trouver la photo dans l'explorateur qui s'ouvre

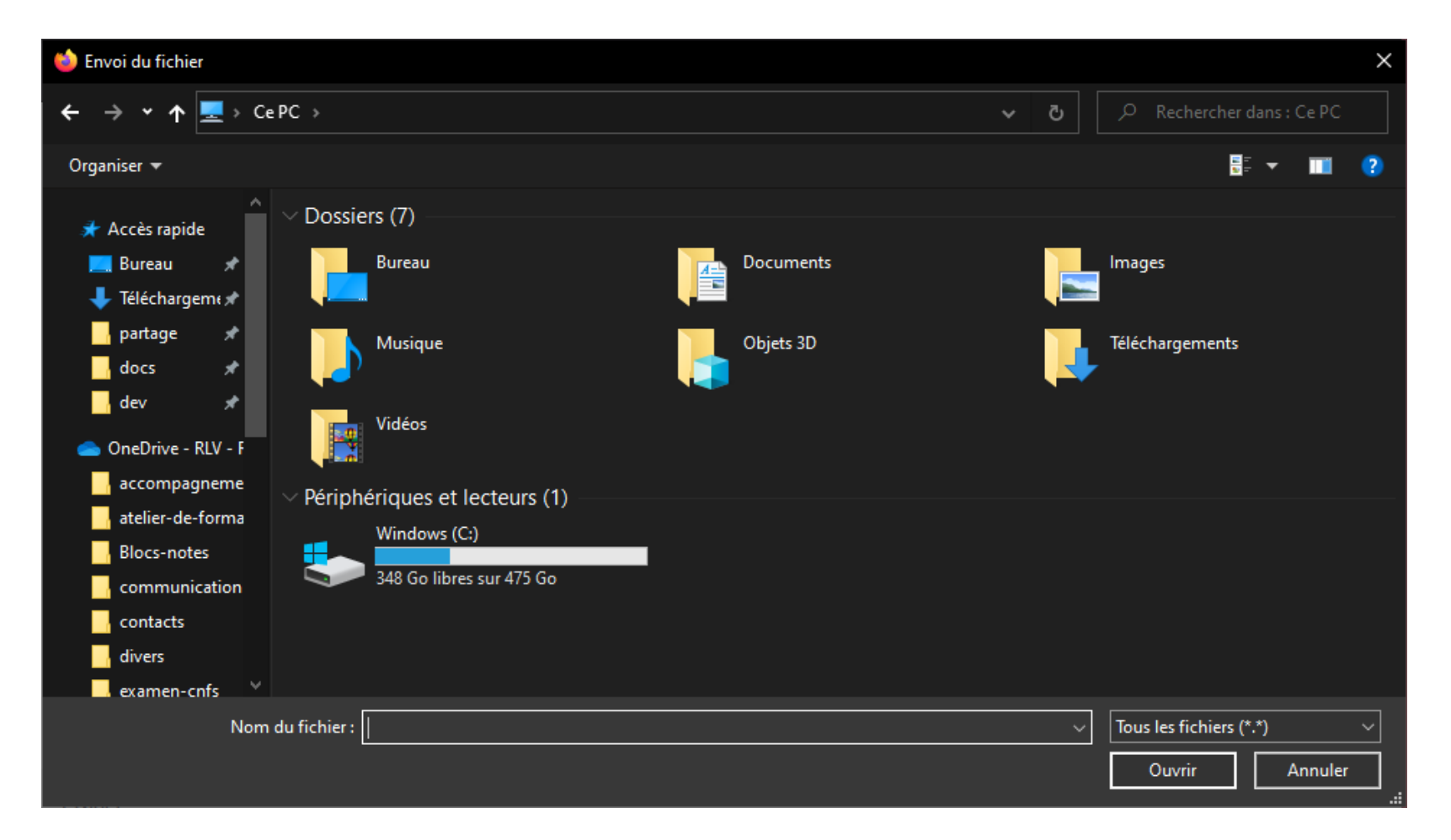

#### **3.B. Importer une image** 4. Faire un clic gauche dessus pour la sélectionner

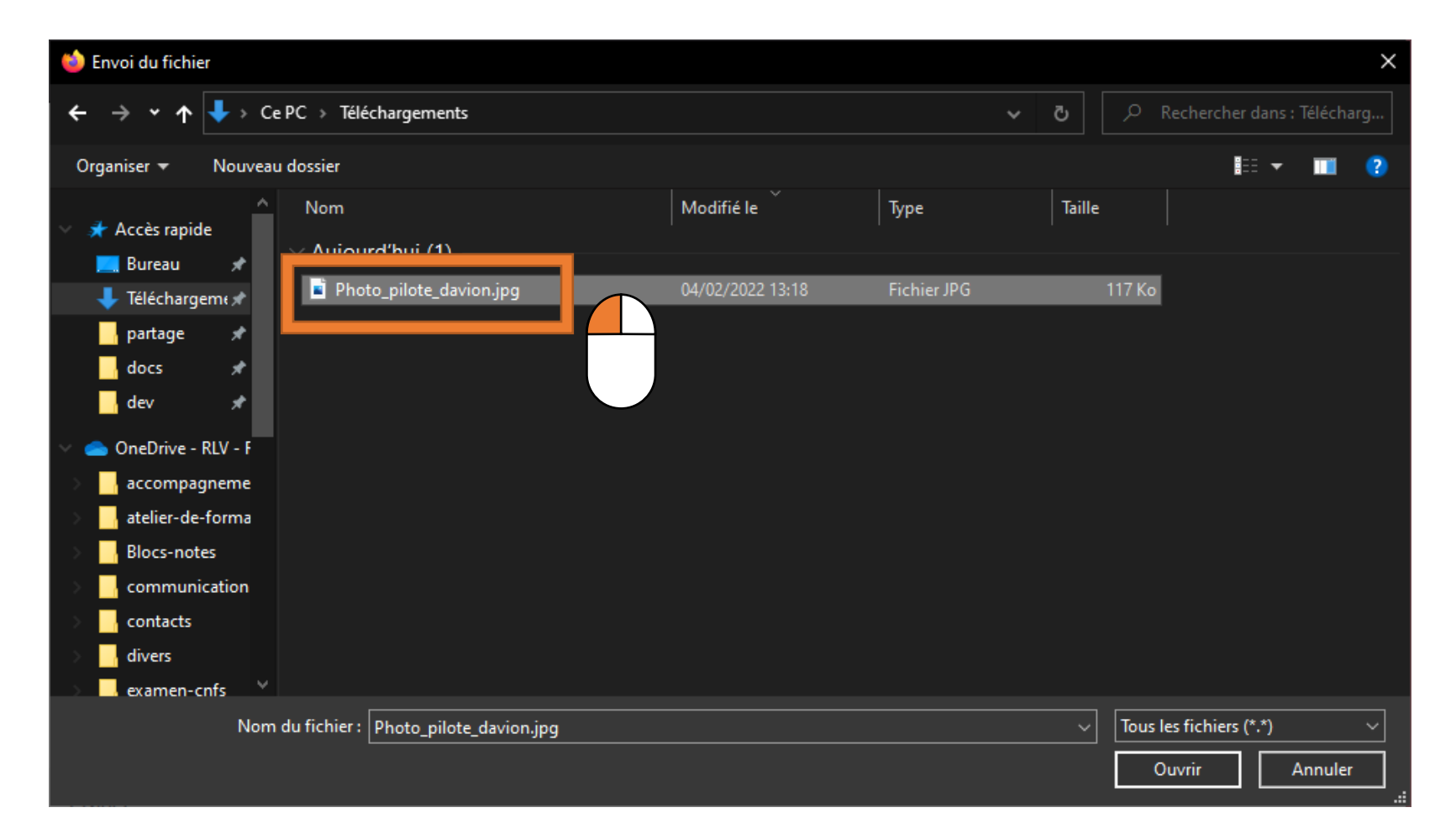

#### **3.B. Importer une image** 5. Faire un clic gauche sur « Ouvrir »

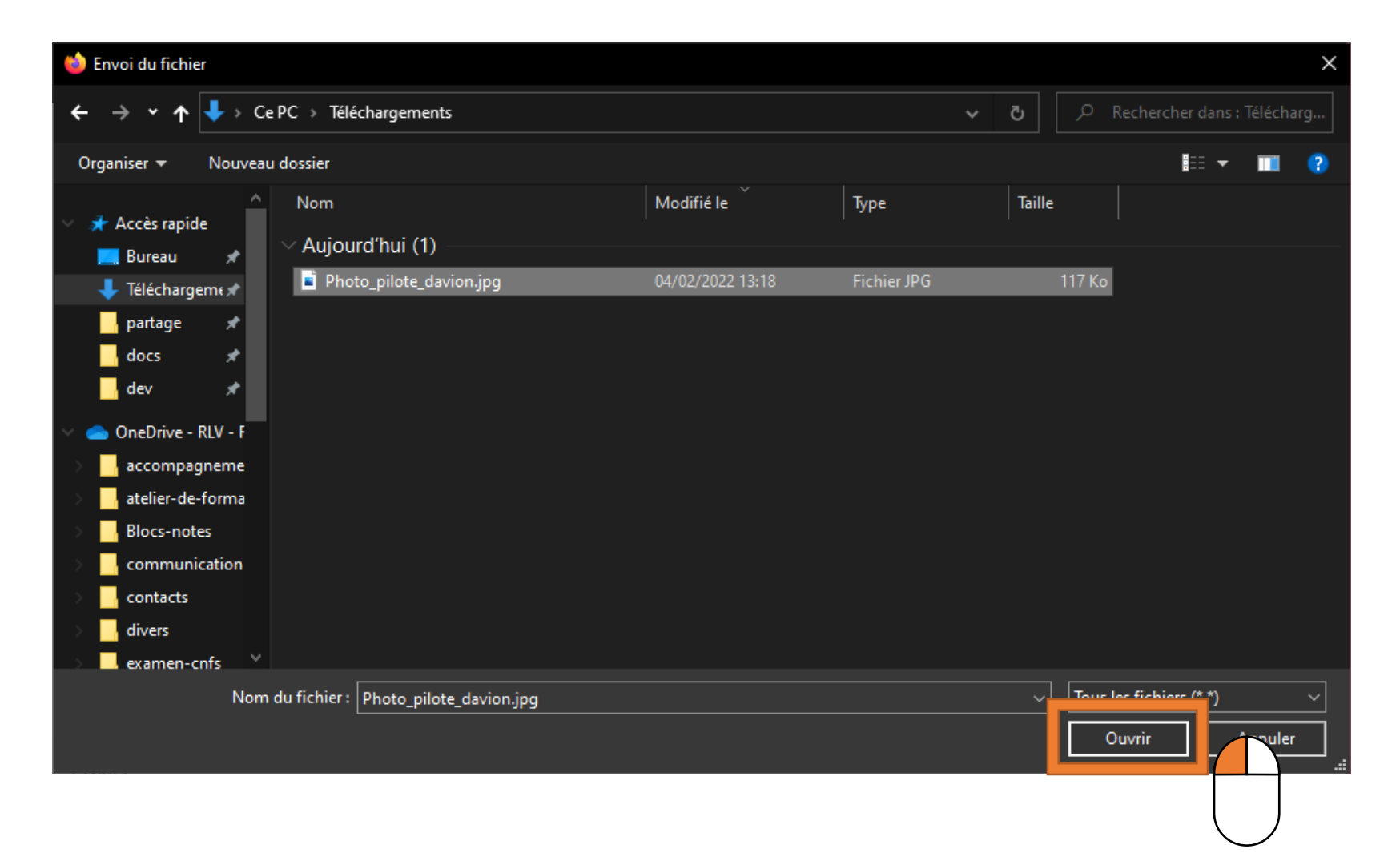

# 4. Les résultats s'affichent comme pour une recherche normale

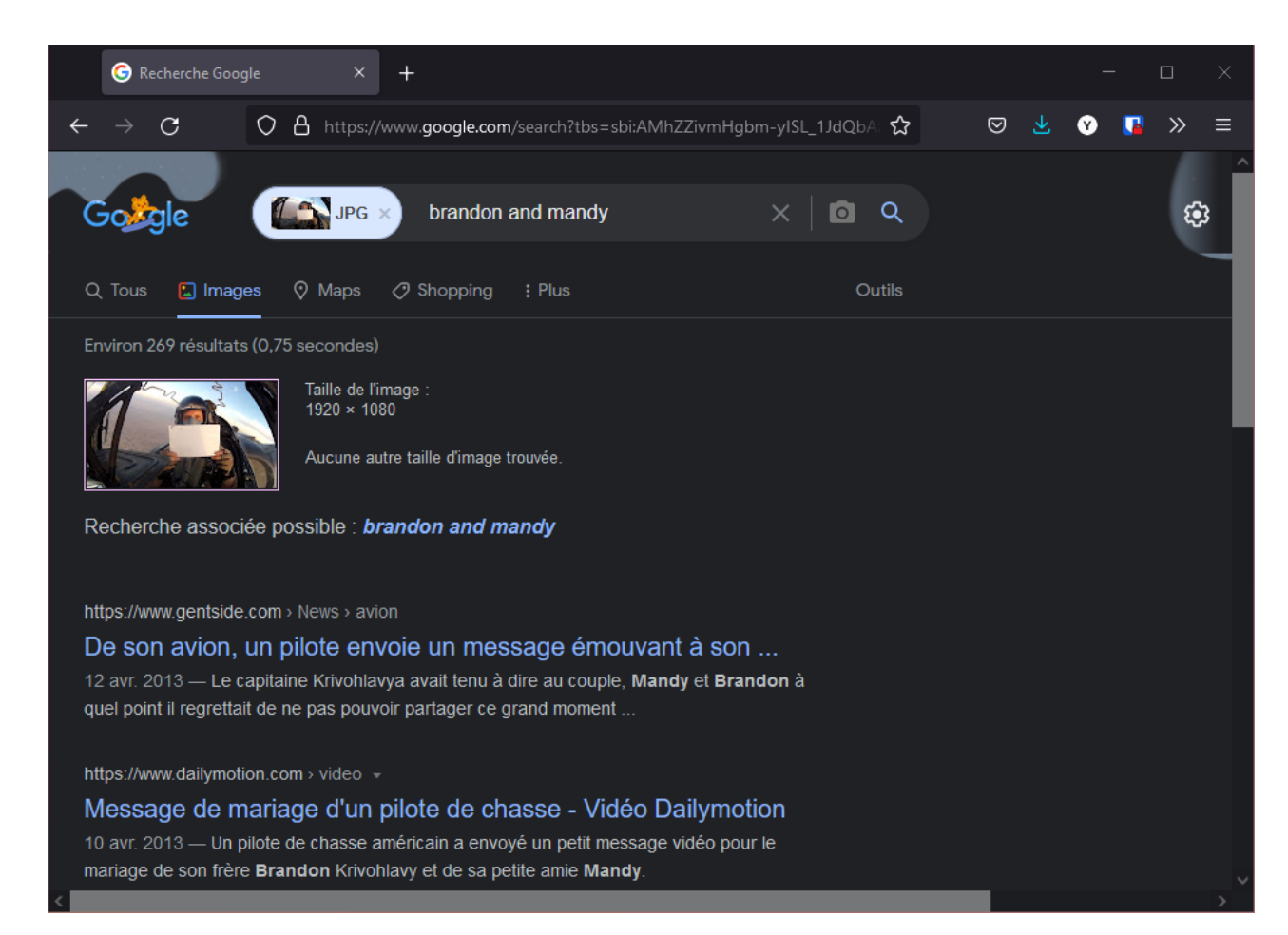